**MFC-J3530DW** 

## Gyors telepítési útmutató

Először a Termékbiztonsági útmutató című kézikönyvet olvassa el, majd a megfelelő telepítési lépésekkel kapcsolatos tudnivalókhoz tanulmányozza a Gyors telepítési útmutató leírásait.

A legújabb kézikönyvek elérhetők a Brother Solutions Center webhelyéről: 0 solutions.brother.com/manuals

Telefonkábel

#### D01DFW001-01 HUN D verzió

## Csomagolja ki a készüléket, és ellenőrizze az alkatrészek meglétét

A csomagolásban található alkatrészek az egyes országokban eltérőek lehetnek.

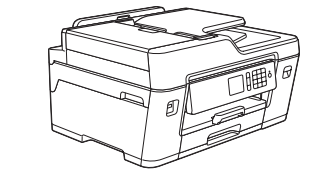

brother

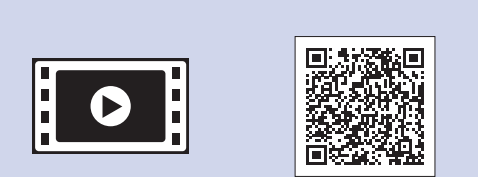

Nézze meg a Brother készülék beállításáról szóló GYIK videóinkat. solutions.brother.com/videos

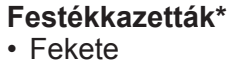

- Sárga
- Ciánkék
- Magenta

\*A festékkazetták a nagykapacitású cserekazetták teljesítményének kb. 65%-át tudják hozni.

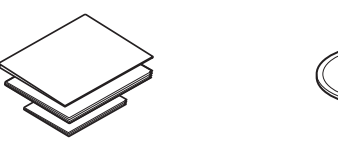

Gyors telepítési útmutató Termékbiztonsági útmutató

Brother telepítőlemez

0

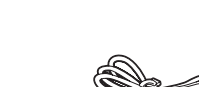

Karbantartási lap

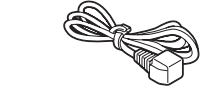

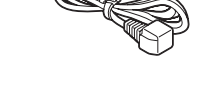

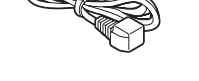

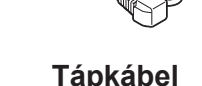

**MEGJEGYZÉS** 

- A csomagolóanyagokat és a dobozt ne dobja ki, mert a készülék esetleges későbbi szállításakor jól jöhetnek.
- A használni kívánt interfészhez megfelelő interfészkábelt kell vásárolnia. Egyes készüléktípusoknál USB-kábel is van a csomagban.

#### **USB-kábel**

Mi egy 5 méternél rövidebb USB 2.0 kábel (A/B típus) használatát javasoljuk.

#### Ethernet (hálózati) kábel

10BASE-T vagy 100BASE-TX szabványú Fast Ethernet hálózathoz 5. (vagy magasabb) kategóriájú, csavart érpárú egyenes kábelt használjon.

#### Biztonságos hálózati hozzáférés

A készüléke alapértelmezett jelszava a készülék hátulján lévő címkén olvasható (a "Pwd" kifejezés mellett). Erősen javasoljuk, hogy módosítsa az alapértelmezett jelszót, hogy megakadályozza az illetéktelen hozzáférést a készülékhez.

### A4-es, sima papír betöltése

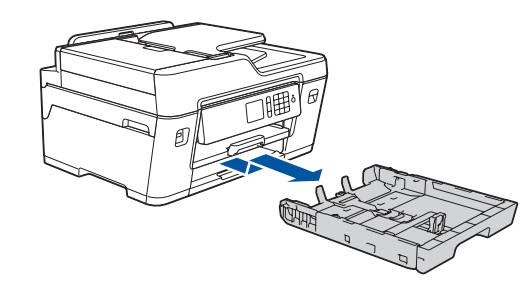

Húzza ki teljesen a papírtálcát a készülékből úgy, ahogy a nyíl mutatja.

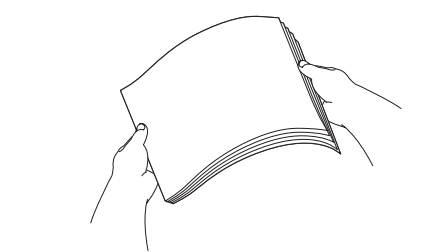

Alaposan pörgesse át az oldalakat.

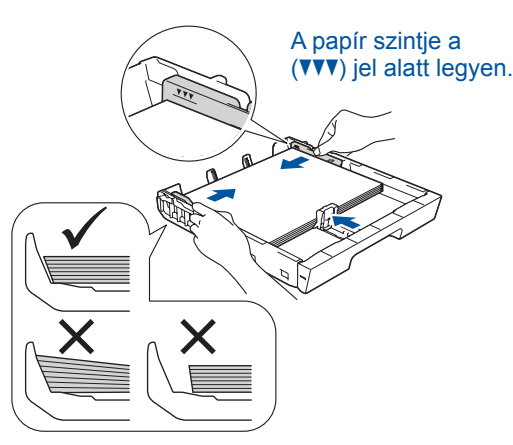

Állítsa be a papírvezetőket

Töltsön papírt a tálcába.

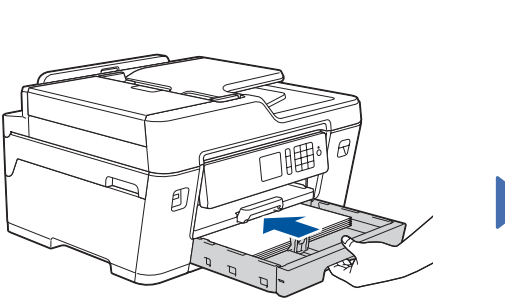

Lassan tolja vissza a papírtálcát a készülékbe úgy, hogy teljesen a helyére kerüljön.

5

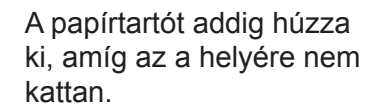

## Csatlakoztassa a tápkábelt

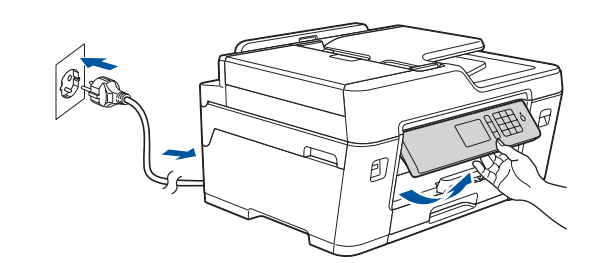

Csatlakoztassa a tápkábelt. A készülék automatikusan bekapcsol.

#### MEGJEGYZÉS

A kezelőpanel szögét beállíthatja úgy, hogy az érintőképernyőt könnyebben lássa.

# Adja meg az országot és a nyelvet (csak a kezdeti beállítások esetén)

A készülék bekapcsolása utána lehetséges, hogy meg kell adnia az országot és a nyelvet (a készüléktől függően). Ha szükséges, kövesse az érintőképernyőn megjelenő utasításokat.

Kövesse az érintőképernyőn megjelenő lépéseket a dátum és az idő beállításához.

beállítása

Dátum és idő

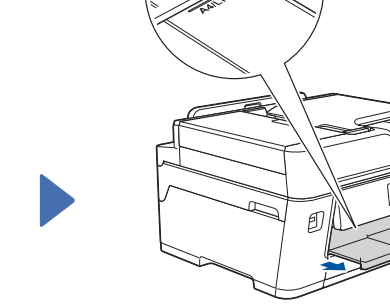

## 6

3

## Szerelje be a festékkazettákat

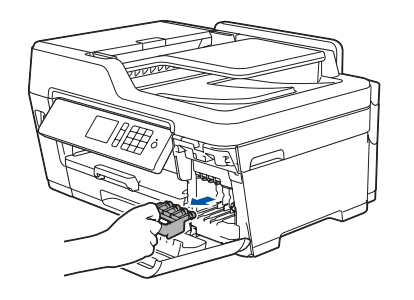

Nyissa ki a festékkazetta fedelét, majd távolítsa el a narancssárga védőelemet a készülékből.

#### MEGJEGYZÉS

Kövesse az érintőképernyőn megjelenő utasításokat a narancssárga védőelem készülékben történő tárolásához. Ha szállítja a készüléket, távolítsa el a festékkazettákat, és cserélje ki ezt az alkatrészt.

A festékkazetták kicsomagolásához és behelyezéséhez kövesse az érintőképernyőn megjelenő utasításokat. A készülék előkészíti a tintarendszert a nyomtatáshoz.

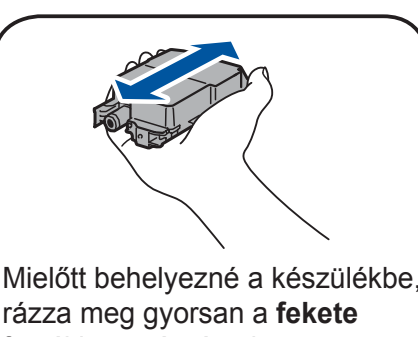

rázza meg gyorsan a **fekete** festékkazettát vízszintesen 15-ször az ábrának megfelelően.

## A készülék beállításai

Ha a készülék végzett a kezdeti tisztítási folyamattal, a készülék beállításainak konfigurálásához kövesse az érintőképernyőn megjelenő utasításokat.

- A nyomtatási minőség ellenőrzése
- A Brother LCD-üzeneteinek alapértelmezettre történő állítása
- A telepítő lap kinyomtatása

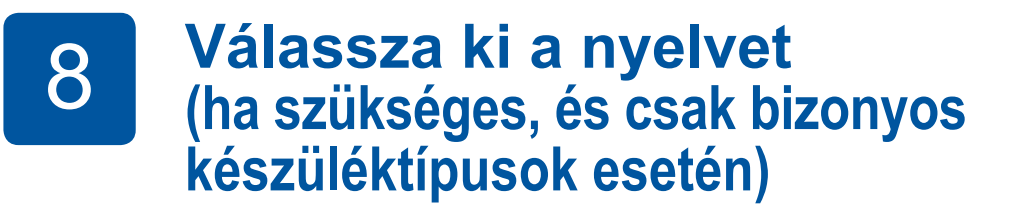

- Nyomja meg a 🎁 [Beállítás] > [Minden beáll] > [Alapbeáll.] > [Helyi nyelv] gombokat.
- 2. Nyomja meg a helyi nyelvet.
- 3. Nyomja meg a 🚺 gombot.

### Csatlakoztassa a telefonkábelt

Ha készülékét nem használja faxként, ugorjon a 10. ponthoz.

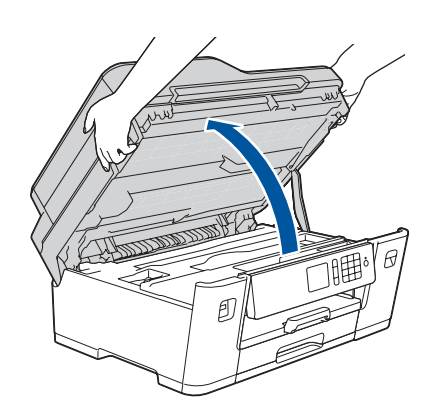

9

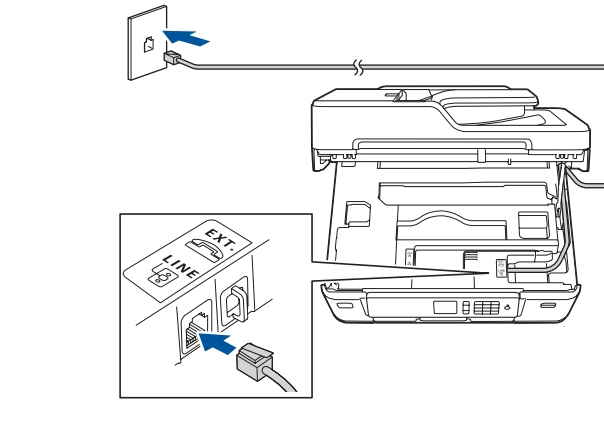

#### MEGJEGYZÉS

Ha egy külső telefonnal megosztva használ egy telefonvonalat, akkor az ábrán bemutatott módon csatlakoztassa.

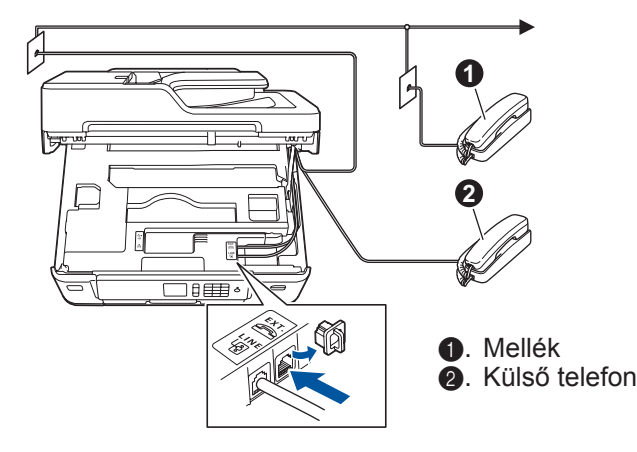

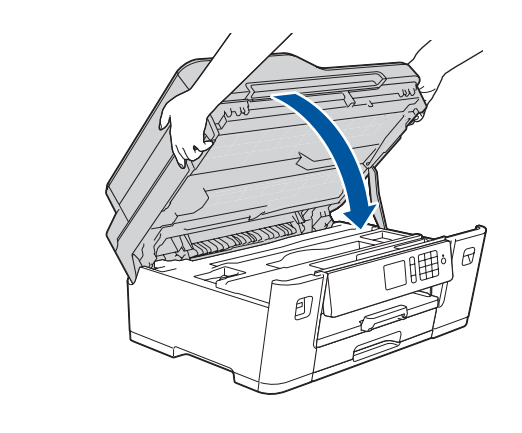

Zárja le a szkenner fedelét.

Emelje fel a szkenner fedelét.

Csatlakoztassa a telefonkábelt. A LINE jelzésű aljzatot használja, és vezesse ki a vezetéket a készülék hátulján.

## Válassza ki a készülékhez csatlakoztatni kívánt eszközt

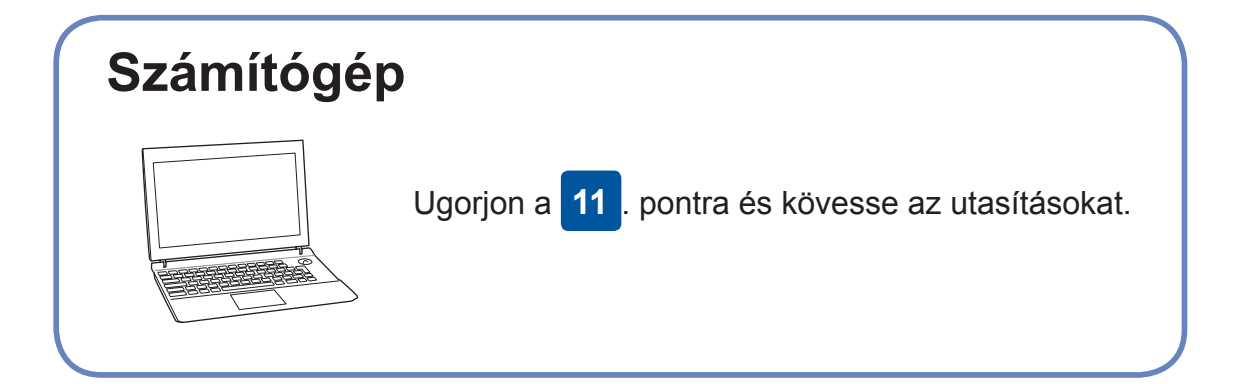

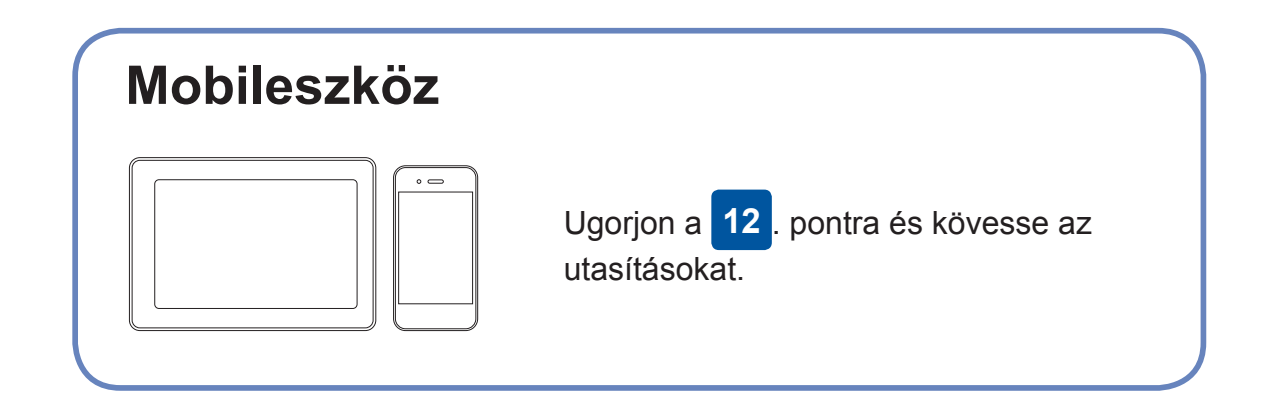

A Brother rendszeresen frissíti a firmware szoftvereit, újabb funkciókat ad

A legújabb firmware letöltéséhez látogassa meg az alábbi weboldalt:

## Csatlakoztassa a számítógépet

Letöltés

Tegye be a telepítőlemezt a CD/DVD meghajtóba, vagy töltse le a Teljes illesztőprogram és szoftver csomag lehetőséget:

Windows® operációs rendszerek: solutions.brother.com/windows Macintosh operációs rendszerek: solutions.brother.com/mac

Ha számítógépén nemrég megjelent operációs rendszert használ, látogassa meg a fenti weboldalakat a friss illesztőprogram- és szoftverinformációkért.

Kövesse a képernyőn megjelenő utasításokat és kijelzéseket.

Windows® operációs rendszerek: Ha a Brother-képernyő nem jelenik meg automatikusan, ugorjon a Számítógép (Sajátgép/Ez a gép) lehetőségre. Kattintson duplán a CD/DVD-ROM ikonra, majd kattintson duplán a start.exe lehetőségre.

Macintosh operációs rendszerek: A teljes funkcionalitáshoz javasolt a CUPS illesztőprogram használata nyomtató hozzáadásakor.

Vezetékes hálózati kapcsolathoz és USB csatlakozáshoz:

hozzájuk és hibákat javít ki.

solutions.brother.com/up2.

Keresse meg a készülék belsejében a megfelelő portot (a használni kívánt kábel alapján) az ábrán látható módon.

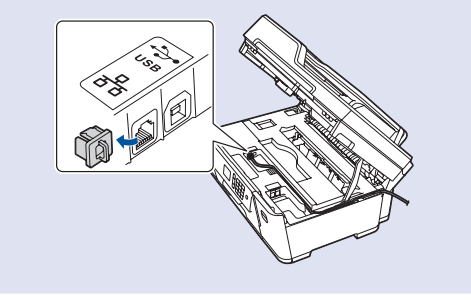

**Befejezve** 

### Sikertelen csatlakozás? Ellenőrizze a következőket:

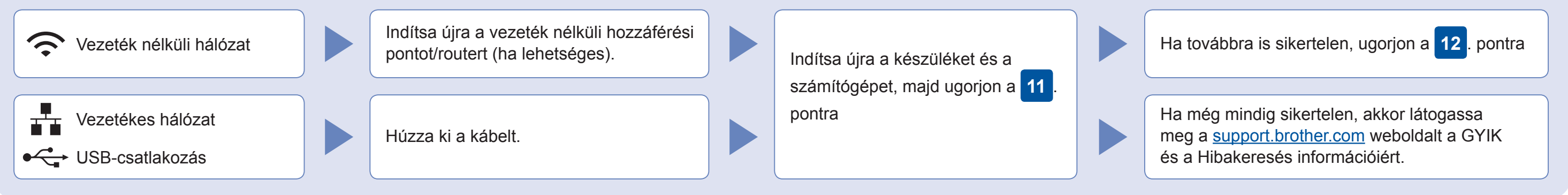

#### 12 Alternatív vezeték nélküli beállítás

Ha nincs vezeték nélküli hozzáférési pont/router a hálózatban, az eszköz és a készülék közvetlenül is csatlakoztatható egymáshoz. A kiegészítő

Találja meg az vezeték nélküli hozzáférési pont/router SSID (hálózatnév) és Hálózati kulcs (jelszó) értékeit, és írja be a lenti táblázatba.

| SSID (Hálózat neve)     |  |
|-------------------------|--|
| Hálózati kulcs (jelszó) |  |

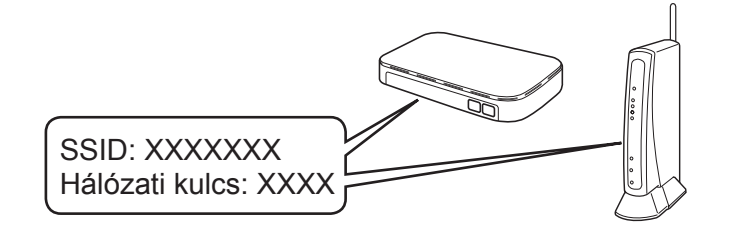

Ha nem találja ezt az információt, kérdezze meg a hálózati rendszergazdát vagy a vezeték nélküli hozzáférési pont/ router gyártóját.

prothe

**MEGJEGYZÉS** 

Menjen a készülékhez, majd nyomja meg a WiFi > [Telep.Varázsló] > [Igen] lehetőséget.

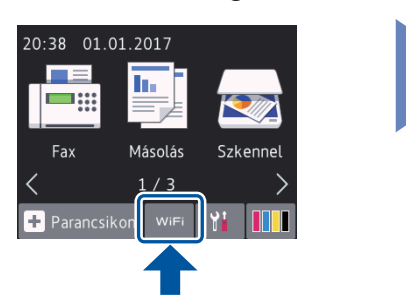

vezeték nélküli hálózati támogatáshoz lásd: solutions.brother.com/ wireless-support.

Válassza ki az SSID (hálózatnév) értéket a vezeték nélküli hozzáférési pont/router számára, majd adja meg a Hálózati kulcs (jelszó) értékét.

Ha a vezeték nélküli hálózat beállítása sikeres, akkor az érintőképernyőn a [Kapcsolódott] üzenet jelenik meg.

Ha a telepítés sikertelen, indítsa újra a Brother készüléket és a vezeték nélküli hozzáférési pontot/ routert, majd ismételje meg a 12 pont lépéseit.

a letöltéshez.

A számítógépen

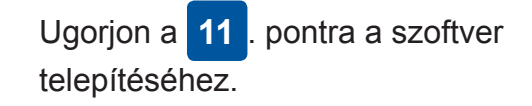

#### A mobileszközön

Ugorjon a **13**. pontra az alkalmazások telepítéséhez.

### Nyomtatás vagy szkennelés a mobileszköz hásználatával

A mobileszközt használva töltse le a és telepítse a "Brother iPrint&Scan" alkalmazást valamely alkalmazásboltból, mint amilyen pl. az App Store, a Google Play™ vagy a Windows Phone<sup>®</sup> Store.

A mobileszközt és a készüléket ugyanahhoz a vezeték nélküli hálózathoz kell csatlakoztatni.

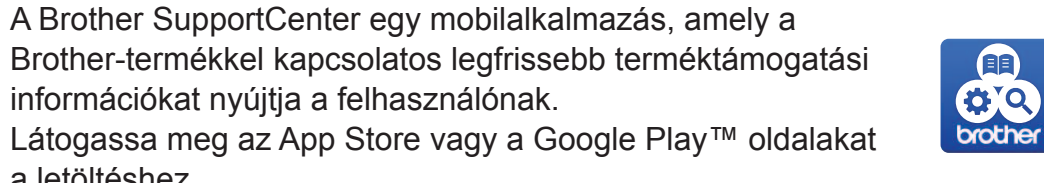

**Befejezve** 

Kiegészítő alkalmazások A mobileszközről különböző alkalmazásokat használva nyomtathat és szkennelhet. A részleteket lásd: Online Használati Útmutató.

információkat nyújtja a felhasználónak.

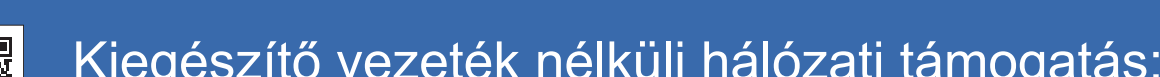

Kiegészítő vezeték nélküli hálózati támogatás: solutions.brother.com/wireless-support

A GYIK és a Hibakeresés információiért, valamint a szoftverek és a kézikönyvek letöltéséhez látogassa meg az alábbi weboldalt: support.brother.com.